Jumlah Slide : 12

**STIE AMA** 

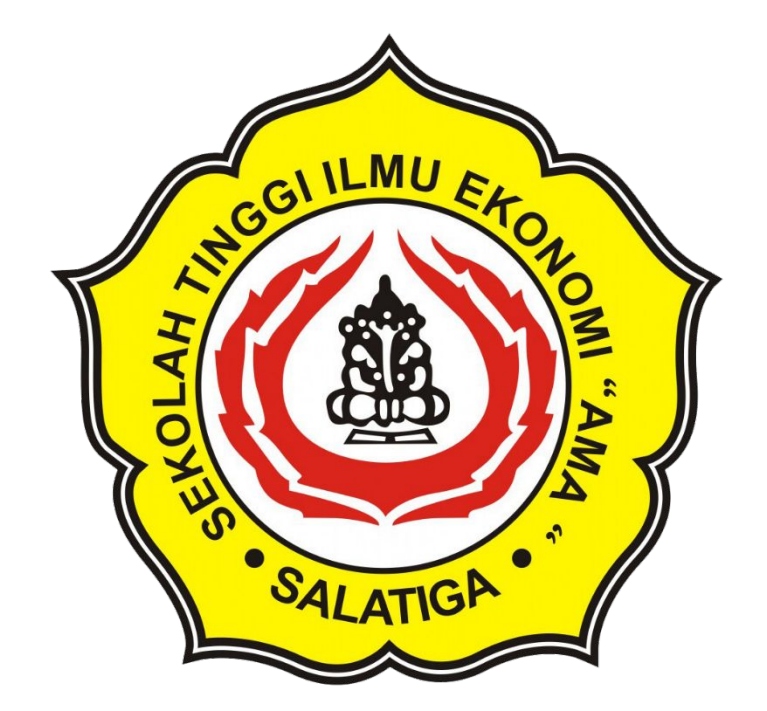

# Panduan Google Classroom untuk Pembelajaran Daring (ONLINE)

Panduan Mahasiswa STIE AMA

#### Maret 2020

#### **Oleh : Abdul Rokhim**

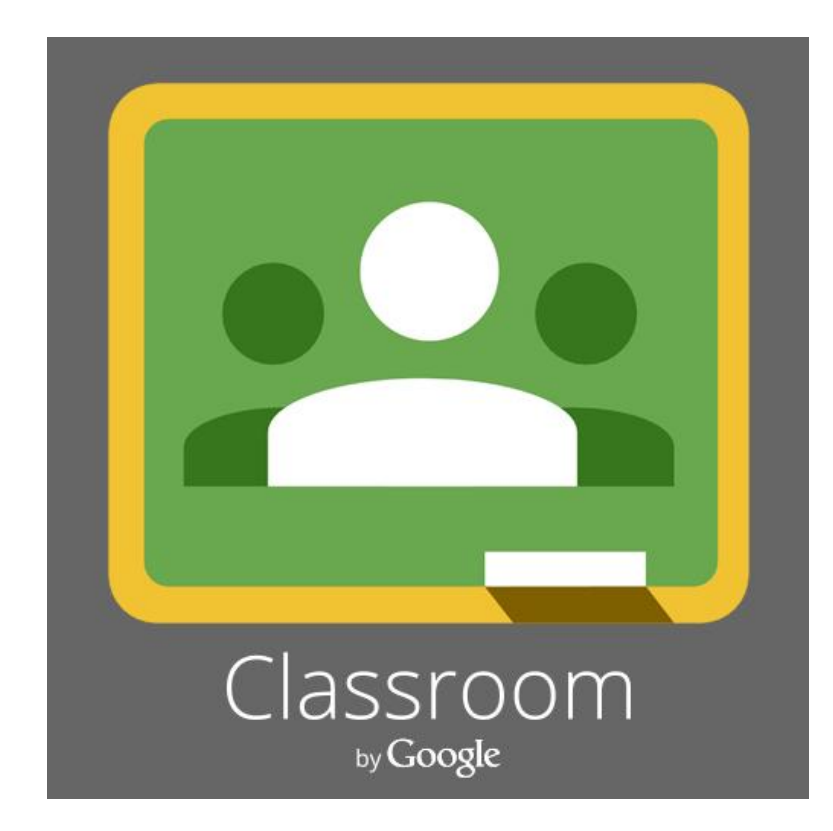

## Yang harus dimiliki setiap Mahasiswa

## Alamat email Institusi

• Pastikan kamu memiliki alamat email student aktif dengan domain nim@student.stieama.ac.id,

Contoh: 2018105004@student.stieama.ac.id

### Akses Internet

• Gunakan akses internet yang ada, bisa menggunakan modem, WIFI atau thetering paket data smartphone

## Smartphone (Jika ada)

## Laptop / Komputer PC

masing-masing

• Anda bisa menggunakan google classroom dengan smartphone Android atau iPhone dengan terlebih dahulu mengunduh via playstore atau AppStore

• Gunakan laptop atau computer anda

## 1. Buka Google Classroom melalui web browser kamu

- Buka browser Chrome / Mozila firefox
- Masukan alamat :

## classroom.google.com

- Klik "Buka Classroom" / "Open Classroom"
- Masukan email dan password student kamu
- Pilih selanjutnya
- Pilih Siswa
- Pilih gabung kelas pada tombol (+) yang berada di Pojok Kanan Atas

## Kelola pengajaran dan pembelajaran dengan Classroom

Classroom membantu siswa dan pengajar mengorganisir tugas, meningkatkan kolaborasi, dan menumbuhkan komunikasi yang lebih baik.

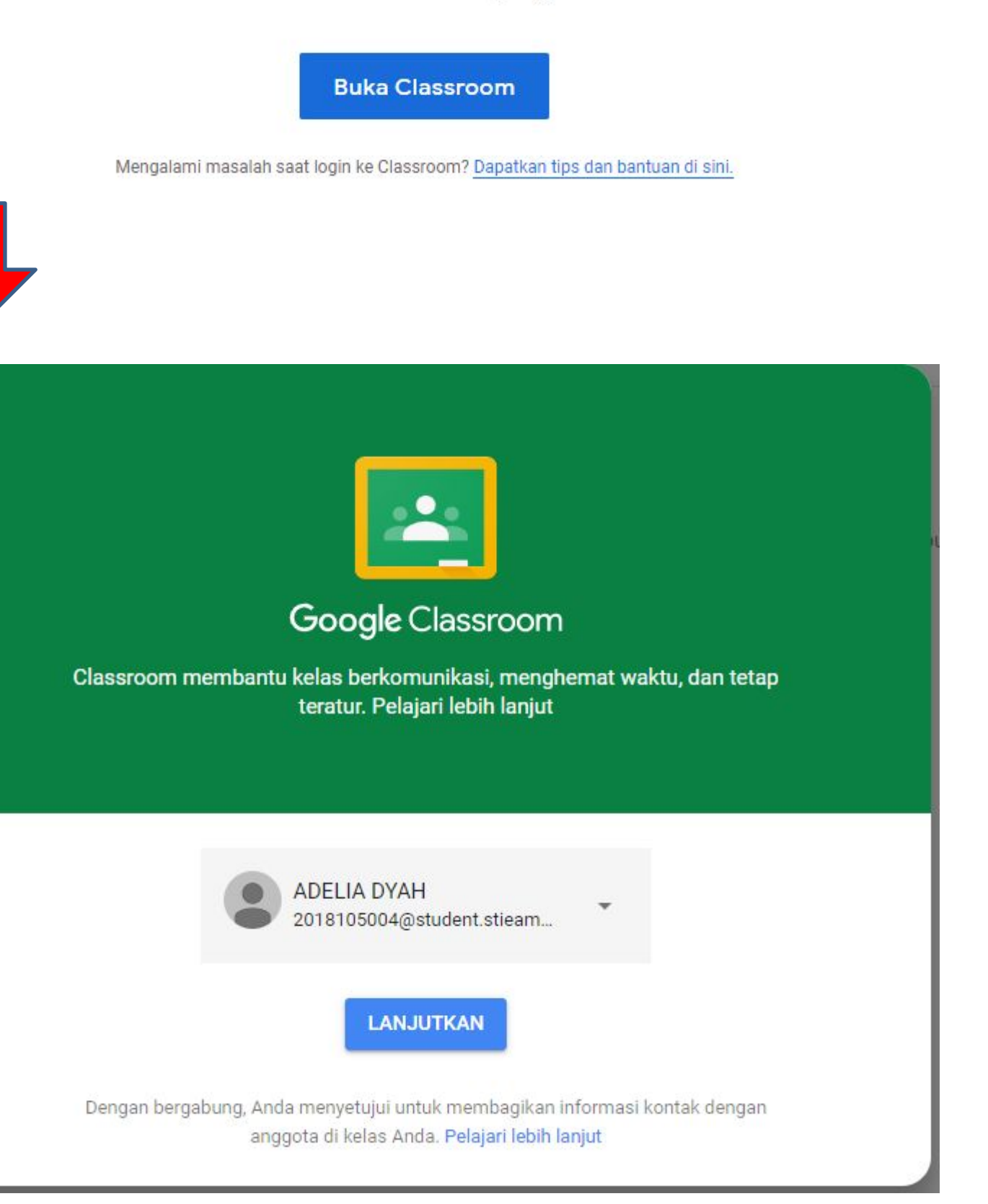

## 1. Buka Google Classroom melalui web browser kamu

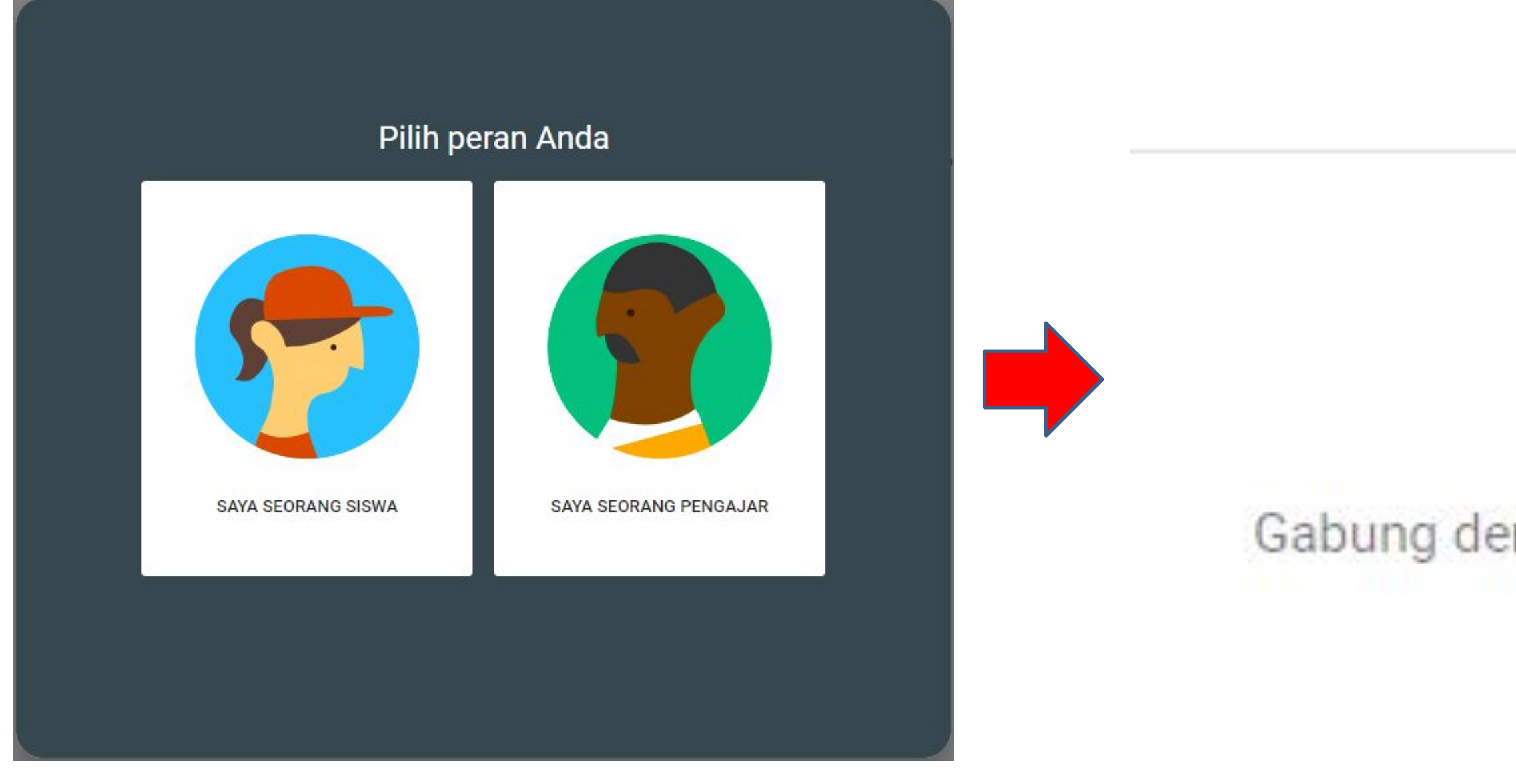

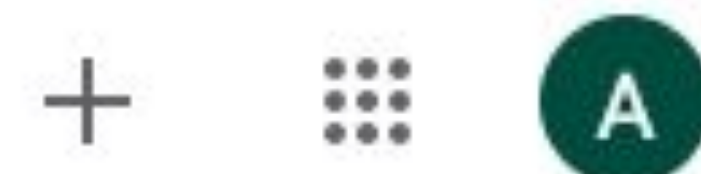

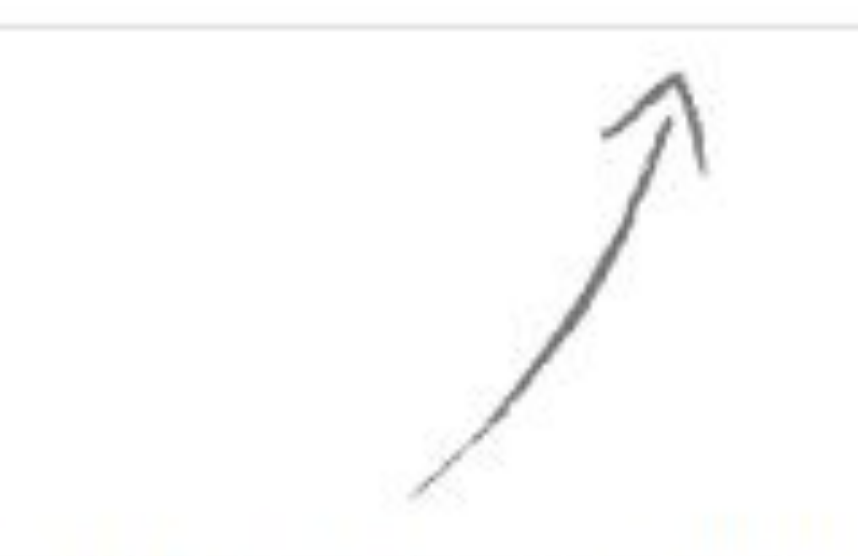

### Gabung dengan kelas pertama Anda!

## 2. Dapatkan kode kelas

- •Setelah klik tombol tambah (+)
- •Masukan kode Kelas yang telah kamu dapatkan dari Tata Usaha atau dosen pengampu sesuai dengan matakuliah yang kamu ambil di semester ini.
- •Klik gabung

| Ga          |
|-------------|
| Mir<br>Ialu |
| •           |
|             |

#### abung ke kelas

ntalah kode kelas kepada pengajar, u masukkan kode di sini.

Kode kelas oco6y5r

Batal Gabung

## 3. Selamat, kamu telah tergabung di kelas yang kamu ikuti

 Apabila berhasil, maka akan terdapat tampilan Nama kelas dan Matakuliah yang kamu ikuti beserta dosen pengampu matakuliah

#### S1 AKT - PENGANTAR AKUNTANSI 1 2019 - GENAP

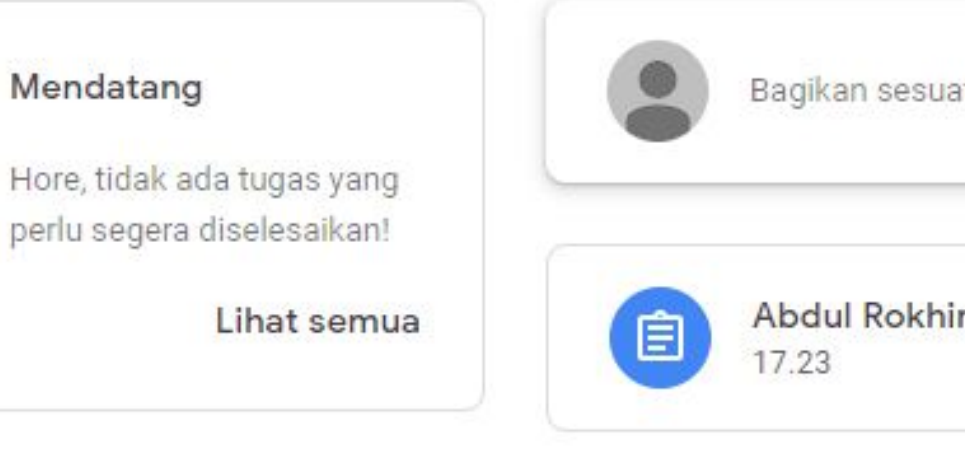

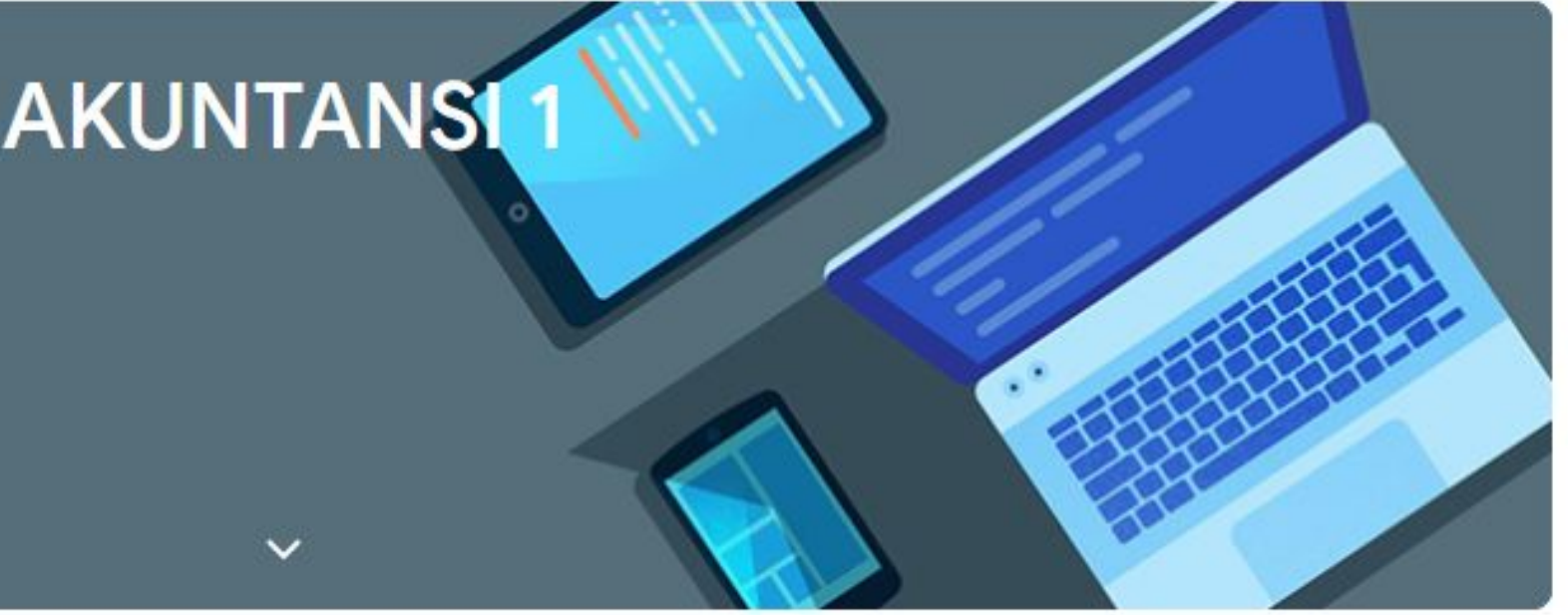

Bagikan sesuatu dengan kelas Anda...

Abdul Rokhim memposting tugas baru: TUGAS PERTEMUAN PERTAMA - PENGANTAR AKU...

:

## 4. Lihat pengumuman dan informasi lainnya

- Dosen kamu akan memposting pengumuman beserta informasi kelas pada halaman beranda google classroom kamu, juga kamu akan mendapatkan notifikasi via email apabila dosen memberikan postingan terbaru
- Tunggu sampai instruksi dari dosen di posting untuk kemudian dikerjakan

### S1 AKT - PENGANTAR AKUNTANSI 2019 - GENAP

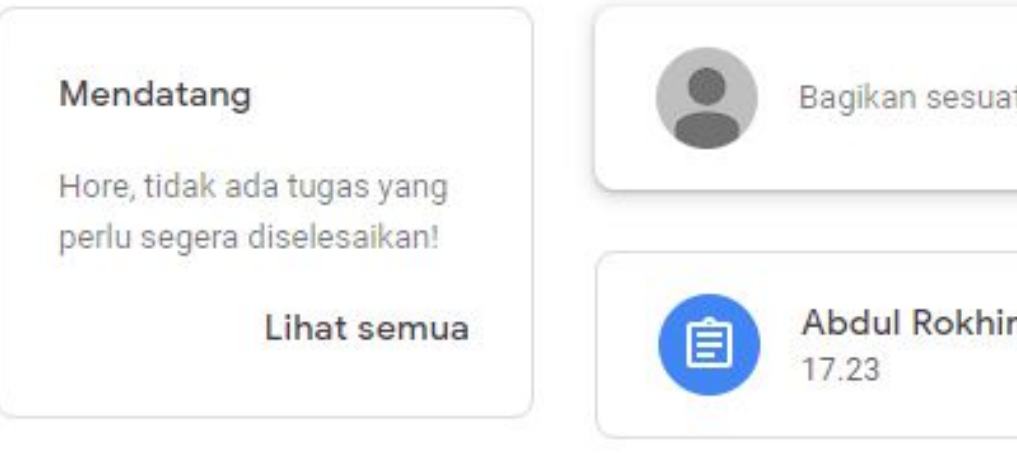

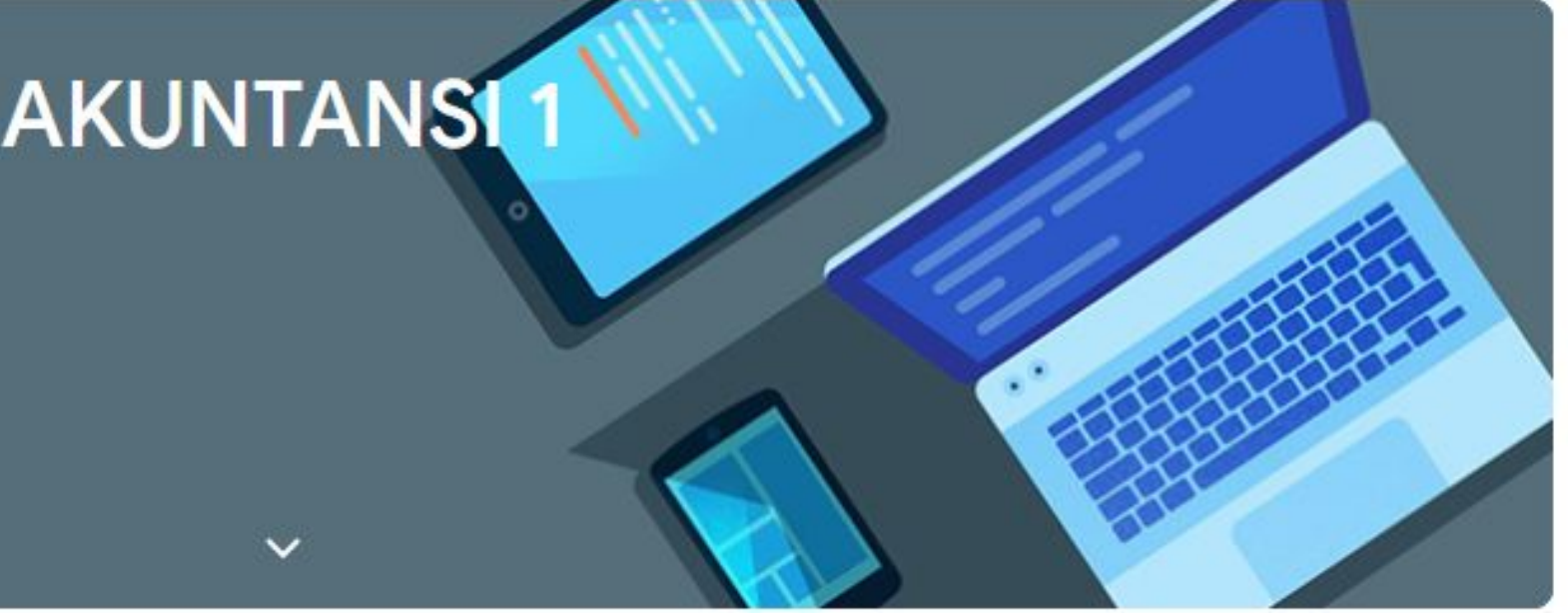

Bagikan sesuatu dengan kelas Anda...

Abdul Rokhim memposting tugas baru: TUGAS PERTEMUAN PERTAMA - PENGANTAR AKU...

:

## 5. Mengerjakan Tugas dari Dosen

- Apabila dosen telah memposting tugas, maka akan tampil pada beranda Google Classroom
- Baca baik2 instruksi yang diberikan
- Kerjakan tugas sesuai instruksi
- Unggah hasil tugas kamu sesuai format yang di instruksikan melalui tombol tambah atau buat.
- Kirim tugas dengan klik tombol Tandai sebagai selesai
- Tunggu sampai ada tanggapan dari Dosen

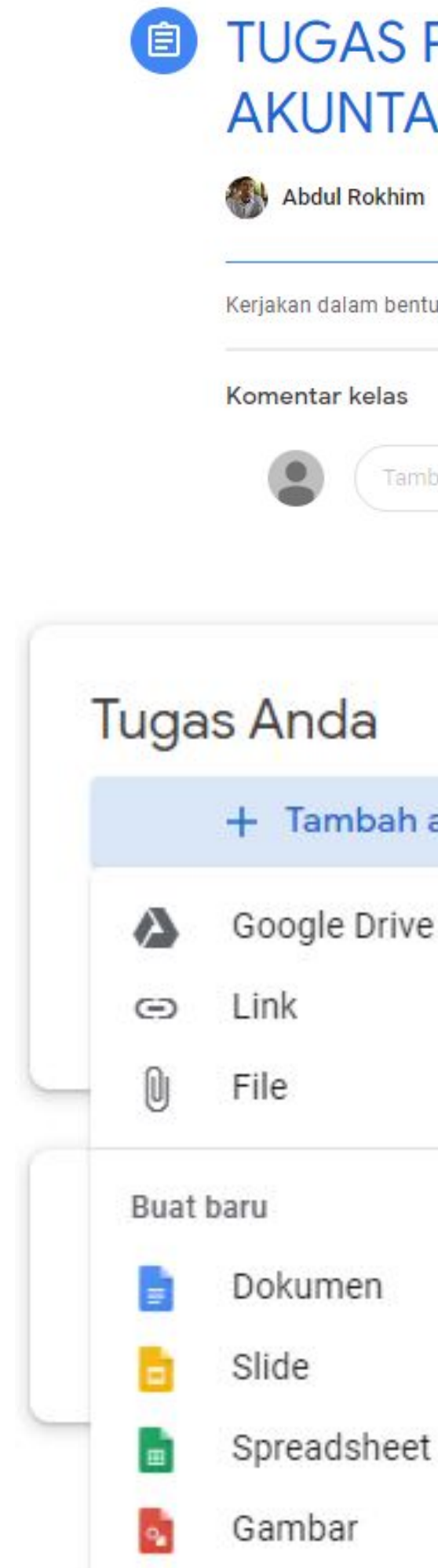

| 17.23                  |                       |
|------------------------|-----------------------|
| ( word, lalu lampirkan |                       |
| ahkan komentar kelas   |                       |
| Ditugaskan             | Tugas Anda Ditugaskan |
| tau buat               | 2011201914462215 ×    |
| ai                     | + Tambah atau buat    |
|                        | Serahkan              |
| pri 🕨                  | Komentar pribadi      |
|                        |                       |

## 6. Pertanyaan untuk Tugas

- Kamu bisa menanyakan dan berdiskusi dengan teman / dosen berkaitan dengan tugas yang diberikan pada kolom komentar.
- Atau apabila hendak menanyakan secara pribadi, kamu bisa kirim komentar secara pribadi, yang artinya hanya dosen dan kamu yang akan berdiskusi tentang tugas yang diberikan.

| Tugas Anda         | Ditugaskan |  |
|--------------------|------------|--|
| + Tambah atau buat |            |  |
| Tandai sebeag      | ai selesai |  |
| Komentar pribadi   |            |  |
|                    |            |  |

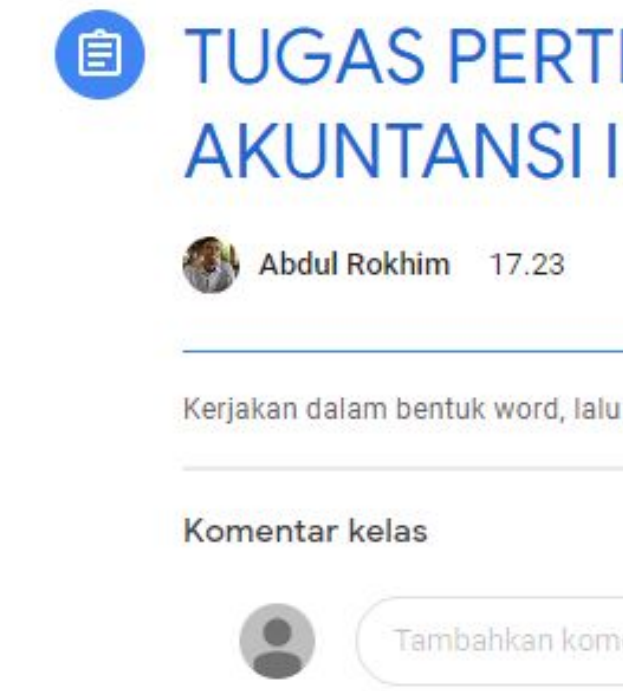

# 100 poin **TUGAS PERTEMUAN PERTAMA - PENGANTAR** (an dalam bentuk word, lalu lampirkan

## 7. Lihat hasil koreksi dari dosen

• Apabila tugas kamu sudah dinilai, maka akan tertera nilai yang diberikan oleh dosen.

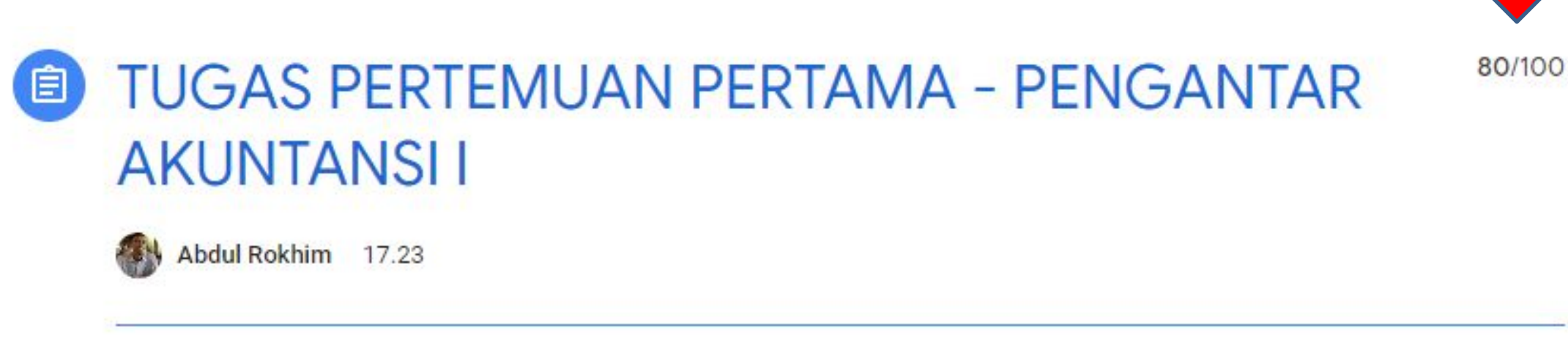

Kerjakan dalam bentuk word, lalu lampirkan

#### Komentar kelas

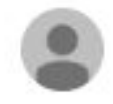

Fambahkan komentar kelas.

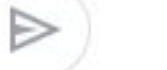

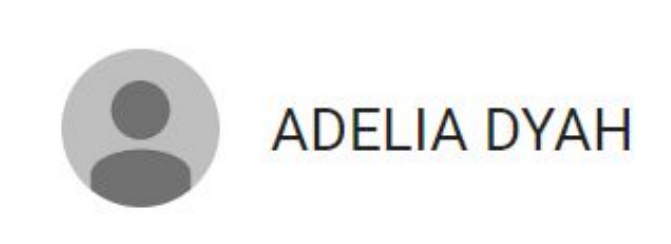

Judul

Tenggat

Tidak ada batas... 80/100 TUGAS PERTEMUAN PERTAMA - PENGANTAR AKUNTAN... 11

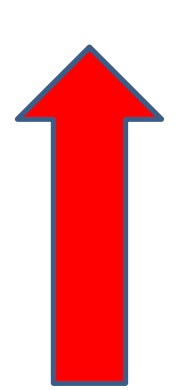

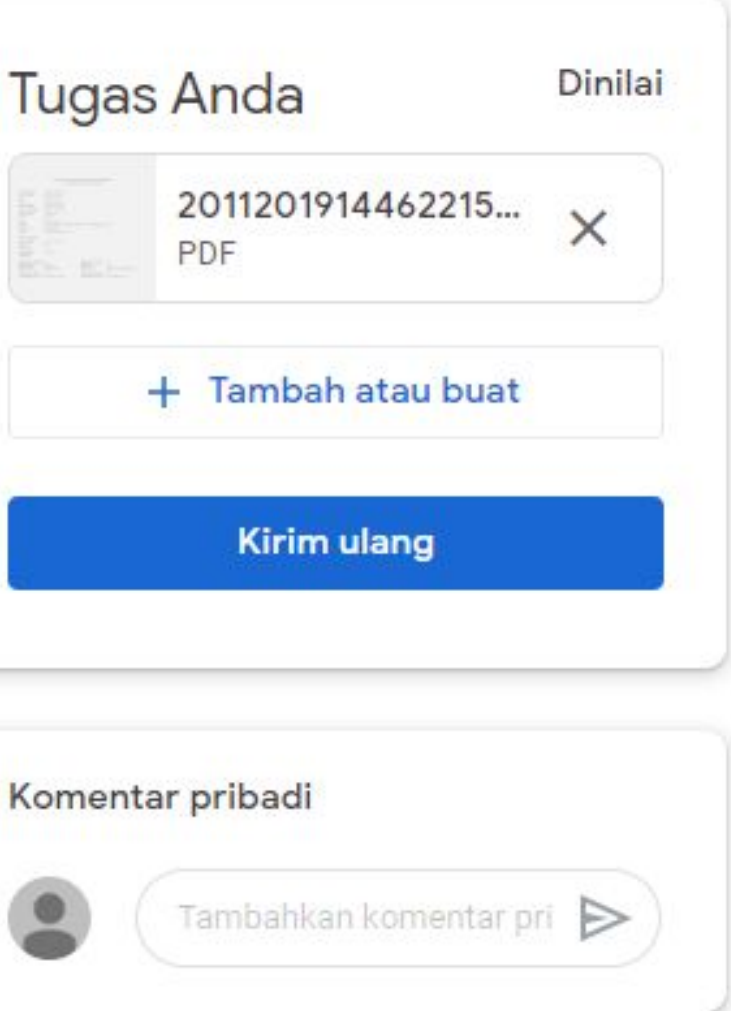

## 7. Melihat materi Kuliah

• Apabila dosen pengampu sudah mengunggah materi kuliah, kamu bisa lihat di menu Tugas kelas.

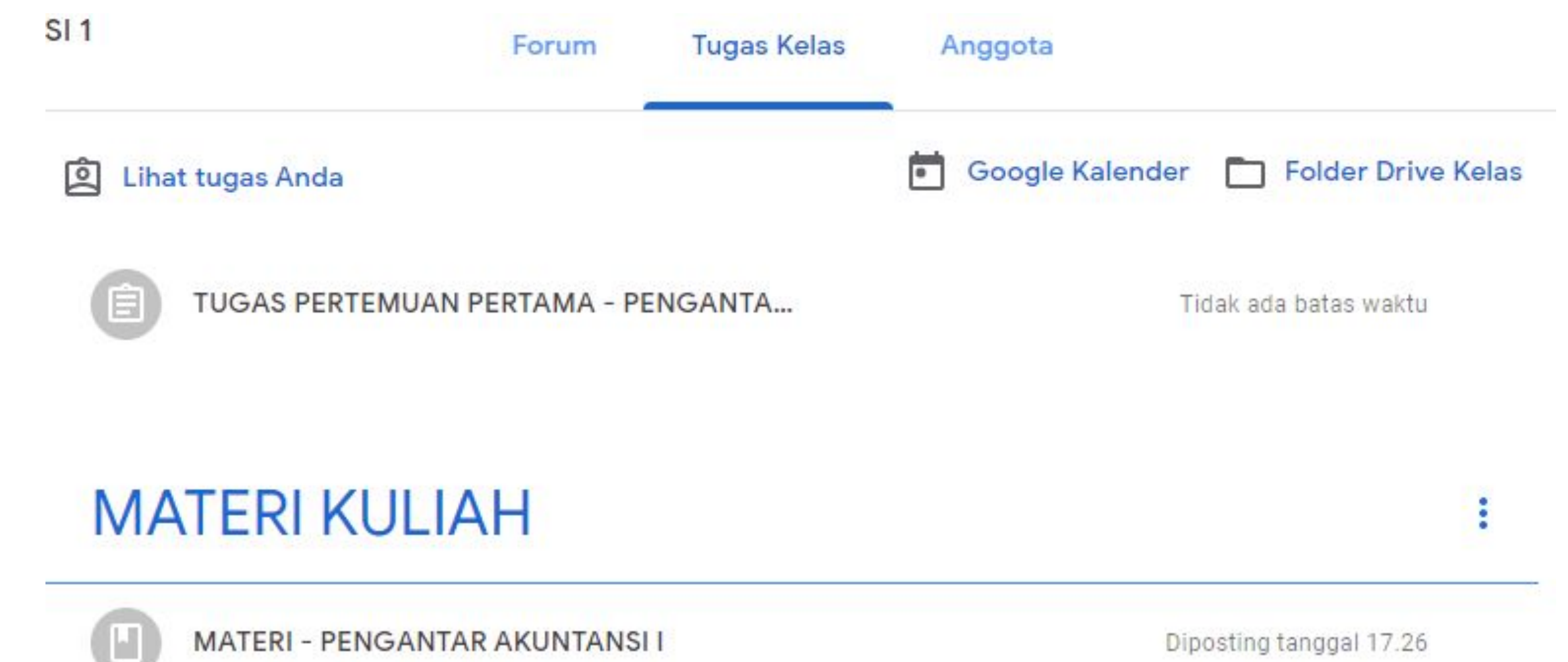

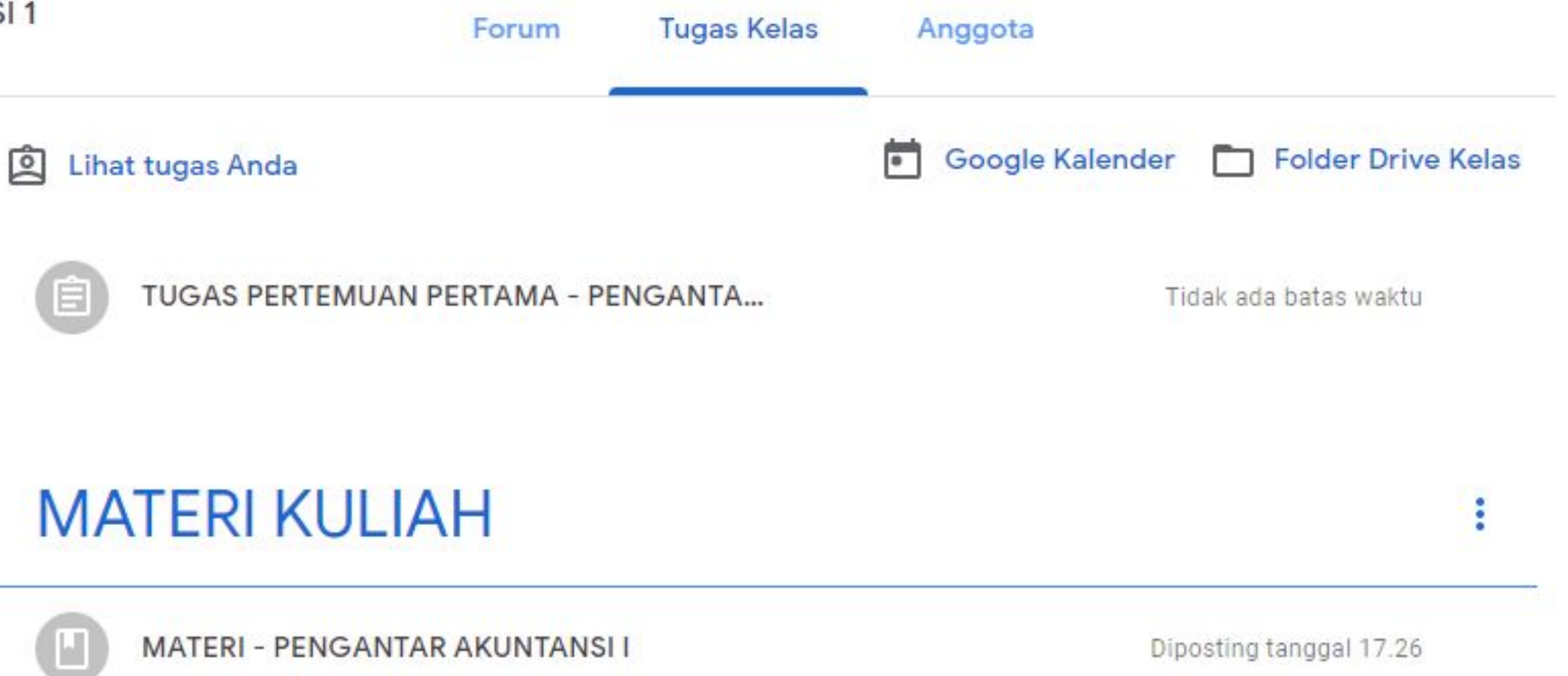

STIE AMA

Selain menggunakan laptop / PC, kamu juga dapat mengunduh apps google classroom melalui playstore android atau appstore untuk iphone